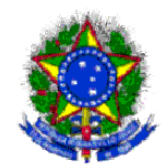

Ministério da Educação Universidade Federal Fluminense Prefeitura Universitária Coordenação de Administração Patrimonial

## MANUAL DO USUÁRIO Transferência de UG (Imóveis)

Elaborado pela servidora Márcia Freitas de Carvalho, após curso realizado na SPU/DF com o servidor Hamilton Rufino (marciacarvalho@id.uff.br)

- 1. Abra o browser e acesse o link: <u>http://spiunet.spu.planejamento.gov.br/</u>
- 2. Para acessar ao sistema informe: CPF e Senha, clique em avançar.

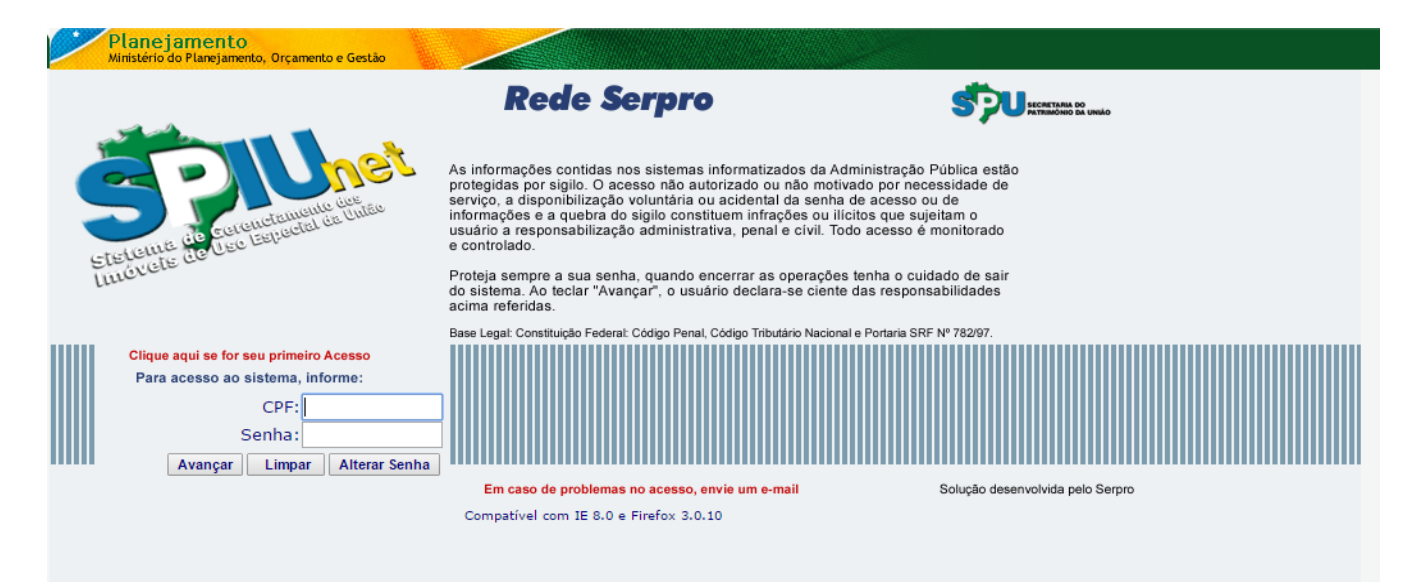

3. No menu cadastramento, clique em Atualização – Transferência de UG

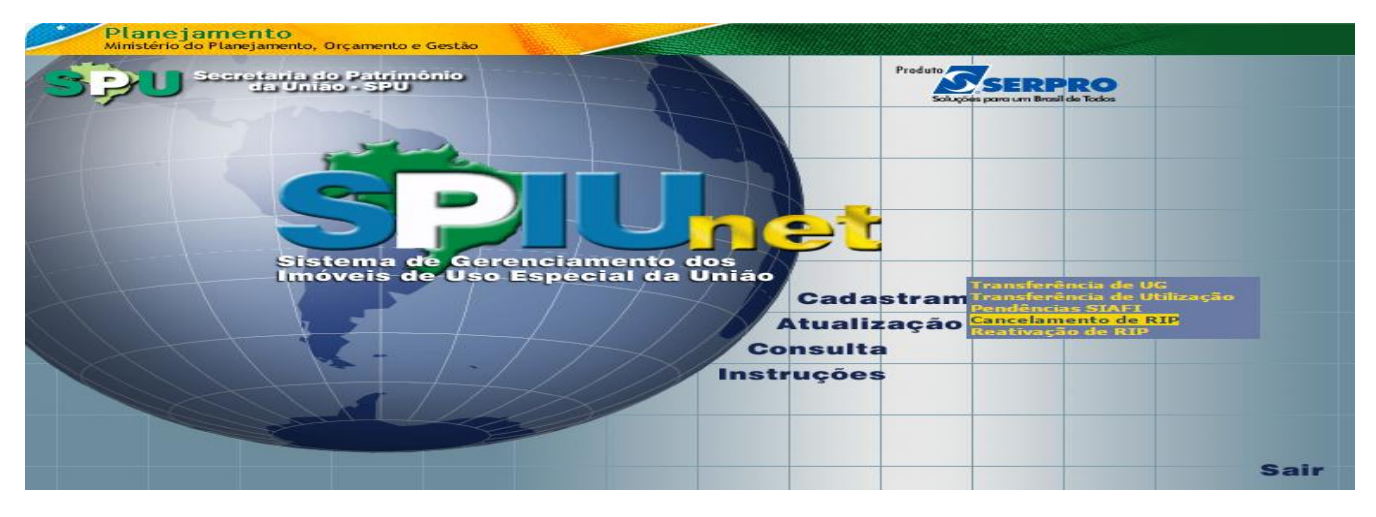

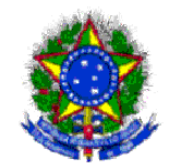

## Ministério da Educação Universidade Federal Fluminense Prefeitura Universitária Coordenação de Administração Patrimonial

## 4. Preencha o campo com o número do RIP Imóvel ou RIP Utilização:

| Sistema de Cerenciamento dos<br>Imóveis de Uso Especial da União |  |
|------------------------------------------------------------------|--|
| Informe o número do RIP do Imóvel ou da Utilização :             |  |
| Ok Ajuda                                                         |  |

5. Digite a "Data Início" e a "Data Fim" em que o Imóvel foi utilizado, digite o número da UG Favorecida e o número da Gestão Favorecida e clique em Avançar.

| 📢 Retornar                                                    | Trans                                                                                         | sferência de UG                                             | Menu 🕨 |  |
|---------------------------------------------------------------|-----------------------------------------------------------------------------------------------|-------------------------------------------------------------|--------|--|
| Ś                                                             | DUnet                                                                                         |                                                             |        |  |
| Sistema de Gerenciamento dos Imóveis de Uso Especial da União |                                                                                               |                                                             |        |  |
| Dad                                                           | os da Utilização                                                                              |                                                             |        |  |
|                                                               | RIP Utilização: <b>5865 00180.500-5</b><br>UG / Gestão Emitente: <b>150123 / 15227 - COOR</b> | RIP Imóvel: 5865 00179.500-0<br>D DE PROJ C/A FUND DE APOIO |        |  |
|                                                               | Período da utilização efetiva do imóvel                                                       |                                                             |        |  |
|                                                               | Data Início: 01/07/2013                                                                       | Data Fim: 01/01/2016                                        |        |  |
|                                                               | UG Favorecida:                                                                                | Gestão Favorecida:                                          |        |  |
| Avançar                                                       |                                                                                               |                                                             |        |  |
| Avaliçar                                                      |                                                                                               |                                                             |        |  |
| Secretaria do Patrimônio da União                             |                                                                                               |                                                             |        |  |